W celu poprawnego działania podglądu monitoringu należy najpierw włączyć obsługę ActiveX. Robimy to w ten sposób:

| ×          | බ ක්                               |
|------------|------------------------------------|
|            | Drukuj                             |
|            | Plik                               |
|            | Powiększenie (100%)                |
|            | Bezpieczeństwo                     |
|            | Dodaj witrynę do menu Start        |
|            | Wyświetl pobrane pliki Ctrl-       |
|            | Zarządzaj dodatkami                |
|            | Narzędzia deweloperskie F12        |
| <b>• •</b> | Przejdź do przypiętych witryn      |
|            | Ustawienia widoku zgodności        |
|            | Zgłoś problemy z witryną sieci Web |
| Polska     | Opcje internetowe                  |
|            | Internet Explorer — informacie     |

| Połącze                          | nia                                                                                                    | Program                                                                                                    | ny                                                                                                    | Zaav                                                                            | vansowane                                                    |
|----------------------------------|----------------------------------------------------------------------------------------------------|----------------------------------------------------------------------------------------------------|----------------------------------------------------------------------------------------------------|---------------------------------------------------------------------------------|--------------------------------------------------------------|
| Ogólne                           | 1 Zabe                                                                                                    | ezpieczenia                                                                                                    | Prywatno                                                                                                    | sć                                                                              | Zawartość                                                    |
| 😵 Ustaw                          | ienia zał                                                                                                 | pezpieczeń po                                                                                                    | wodują zagi                                                                                                    | rożenie                                                                         | komputera.                                                   |
| Vybierz stre                     | fę do wyś                                                                                                 | wietlenia lub zm                                                                                                    | ień ustawienia                                                                                                    | a zabezp                                                                        | ieczeń.                                                      |
| 6                                | 2                                                                                                    |                                                                                                    | 1                                                                                                    | -/                                                                              | 2                                                            |
| -                                |                                                                                                    |                                                                                                    |                                                                                                    | ×                                                                               |                                                              |
| Inter                            | net                                                                                                    | Lokalny intr                                                                                                    | ranet Za                                                                                                    | utane w                                                                         | itryny<br>c                                                  |
| •                                |                                                                                                    | UI.                                                                                                    |                                                                                                    |                                                                                 |                                                              |
| In                               | ternet                                                                                                    |                                                                                                    |                                                                                                    |                                                                                 |                                                              |
| San Ta                           | strefa jes                                                                                                | t dla internetow                                                                                                    | ych witryn sie                                                                                                    | ci                                                                              | Witryny                                                      |
| we we                            | h któruch                                                                                                 | nie umieszczon                                                                                                    | o w strafach w                                                                                                    | uiteven                                                                         |                                                              |
|                                  | D, KIUTYLI                                                                                                | The unieszczon                                                                                                    | O W SUCIACITY                                                                                                    | viu yri                                                                         |                                                              |
| zau                              | ifanych <mark>i</mark> v                                                                                  | v strefach witry                                                                                                    | n z ograniczen                                                                                                    | iami.                                                                           |                                                              |
| zau                              | ifanych i v                                                                                               | v strefach witry                                                                                                    | n z ograniczen                                                                                                    | iami.                                                                           |                                                              |
| zau<br>Poziom zab                | ifanych i v<br>iezpieczeń                                                                                 | v strefach witry<br>i dla tej strefy                                                                                                    | n z ograniczen                                                                                                    | iami,                                                                           |                                                              |
| zau<br>Poziom zab                | of anych i v                                                                                              | nie dnieszczon<br>v strefach witry<br>i dla tej strefy                                                                                                    | n z ograniczen                                                                                                    | iami.                                                                           |                                                              |
| zau<br>Poziom zab                | Niestan                                                                                                   | v strefach witry<br>i dla tej strefy<br>dardowy                                                                                                    | n z ograniczen                                                                                                    | iami.                                                                           |                                                              |
| zau<br>Poziom zab                | Niestan<br>- Ustav<br>zalecar                                                                             | nie dnieszczon<br>v strefach witry<br>n dla tej strefy<br>dardowy<br>wienia zabezpiec<br>nego poziomu, p                                                                                                    | n z ograniczen<br>czeń znajdują :<br>przez co kompu                                                                    | się poniż                                                                       | ej                                                           |
| zau<br>Poziom zab                | Niestan<br>- Ustav<br>naražo                                                                              | nie dnieszczoń<br>w strefach witry<br>dardowy<br>wienia zabezpiec<br>nego poziomu, p<br>my na ataki w tr                                                                                                    | czeń znajdują :<br>przez co kompu<br>rybie online,                                                                     | się poniż<br>uter jest                                                          | ej<br>bardziej                                               |
| zau<br>Poziom zab                | Niestan<br>- Ustav<br>zalecar<br>- Aby z                                                                  | v strefach witry<br>i dla tej strefy<br>dardowy<br>wienia zabezpiec<br>nego poziomu, p<br>ony na ataki w tr<br>zmienić ustawier                                                                                     | n z ograniczen<br>czeń znajdują :<br>przez co kompu<br>rybie online.<br>nia, kliknij przyu                             | się poniż<br>uter jest                                                          | ej<br>bardziej<br>om                                         |
| zau<br>Poziom zab                | Niestan<br>- Ustav<br>zalecar<br>narażo<br>- Aby z<br>niestar                                             | v strefach witry<br>i dla tej strefy<br>dardowy<br>wienia zabezpiec<br>nego poziomu, p<br>iny na ataki w tr<br>zmienić ustawier<br>ndardowy.                                                                        | czeń znajdują :<br>orzez co kompu<br>rybie online,<br>nia, kliknij przyu                                               | się poniż<br>się poniż<br>uter jest<br>cisk Pozi                                | iej<br>bardziej<br>om                                        |
| zau<br>Poziom zab                | Niestan<br>- Ustav<br>zalecar<br>narażo<br>- Aby z<br>niestar<br>cz tryb ch<br>iramu Inte                 | w strefach witry<br>a dla tej strefy<br>dardowy<br>wienia zabezpiec<br>nego poziomu, p<br>my na ataki w tr<br>zmienić ustawier<br>ndardowy.<br>roniony (wymag<br>ernet Explorer)                                    | czeń znajdują :<br>przez co kompu<br>ybie online,<br>nia, kliknij przyw<br>ja ponownego                                | się poniż<br>się poniż<br>uter jest<br>cisk Pozi<br>uruchon                     | rej<br>bardziej<br>om<br>nienia                              |
| zau<br>Poziom zab<br>Włą<br>prog | Niestan<br>- Ustav<br>zalecar<br>narażo<br>- Aby z<br>niestar<br>cz tryb ch<br>įramu Inte                 | dardowy<br>wienia zabezpiec<br>nego poziomu, p<br>ny na ataki w tr<br>zmienić ustawier<br>ndardowy.<br>roniony (wymag<br>ernet Explorer)                                                                            | n z ograniczen<br>czeń znajdują :<br>przez co kompu<br>ybie online,<br>nia, kliknij przyu<br>ja ponownego              | się poniż<br>się poniż<br>uter jest<br>cisk Pozi<br>uruchor                     | rej<br>bardziej<br>om<br>nienia                              |
| zau<br>Poziom zab                | Niestan<br>- Ustav<br>zalecar<br>narażo<br>- Aby z<br>niestar<br>cz tryb ch<br>rramu Inte                 | wieria da tej strefy<br>dardowy<br>wienia zabezpiec<br>nego poziomu, p<br>ony na ataki w tr<br>zmienić ustawier<br>ndardowy.<br>roniony (wymag<br>ernet Explorer)<br>Poziom niestar                                 | n z ograniczen<br>czeń znajdują :<br>przez co kompu<br>rybie online,<br>nia, kliknij przyu<br>na ponownego<br>ndardowy | się poniż<br>się poniż<br>uter jest<br>cisk Pozi<br>uruchon<br>Pozio            | tej<br>bardziej<br>om<br>nienia<br>m domyślny                |
| zau<br>Poziom zab<br>Włą<br>prog | Niestan<br>Niestan<br>- Ustav<br>zalecar<br>narażo<br>- Aby z<br>niestar<br>cz tryb ch<br>pramu Inte<br>3 | v strefach witry<br>a dla tej strefy<br>dardowy<br>wienia zabezpiec<br>nego poziomu, p<br>ny na ataki w tr<br>zmienić ustawier<br>ndardowy.<br>roniony (wymag<br>ernet Explorer)<br>Poziom niestar<br>Resetuj wszwa | n z ograniczen<br>czeń znajdują :<br>przez co kompu<br>rybie online,<br>nia, kliknij przyw<br>ga ponownego<br>ndardowy | się poniż<br>się poniż<br>uter jest<br>cisk Pozi<br>uruchon<br>Pozio<br>poziomu | rej<br>bardziej<br>om<br>nienia<br>m domyślny                |
| zau<br>Poziom zab                | Niestan<br>- Ustav<br>zalecar<br>narażo<br>- Aby z<br>niestar<br>cz tryb ch<br>gramu Inte<br>3            | v strefach witry<br>i dla tej strefy<br>dardowy<br>wienia zabezpiec<br>nego poziomu, p<br>ny na ataki w tr<br>mienić ustawier<br>ndardowy.<br>roniony (wymag<br>ernet Explorer)<br>Poziom niestar<br>Resetuj wszys  | n z ograniczen<br>czeń znajdują :<br>przez co kompu<br>ybie online,<br>nia, kliknij przyu<br>ja ponownego<br>ndardowy  | się poniż<br>się poniż<br>uter jest<br>cisk Pozi<br>uruchon<br>Pozio<br>poziomu | ej<br>bardziej<br>om<br>nienia<br>m domyślny<br>u domyślnego |

| Vent        | vallei ActivaV i urbu | - di                           |                       | 1.728      |
|-------------|-----------------------|--------------------------------|-----------------------|------------|
| Vorn        | TOIKI ACUVEA TWLYC    | .ZKJ<br>Stannacia ulla luant   | a al al a A a River V | 1          |
|             | When when             | inowahie <mark>ula kohi</mark> | JOIEK ACUVEA          |            |
| 6           | Wyłacz                |                                |                       |            |
|             | niciowanie i wykor    | ovwanie skrvntów               | kontrolek Acti        | veX nieza: |
| · · · · ·   | Monitui               | if its its sig ip con          |                       | rentineed. |
| 0           | Włącz (niezabe        | ezpieczone)                    |                       |            |
| 0           | Wyłącz (zaleca        | ine)                           |                       |            |
| 🥥 F         | obieranie niepodp     | isanych kontrolek              | ActiveX (nieza        | bezpieczc  |
| (           | 🔵 Monituj             |                                |                       |            |
| (           | Włącz (niezabe        | ezpieczone)                    |                       |            |
| (           | 🔵 Wyłącz (zaleca      | ine)                           |                       |            |
| 🥥 F         | obieranie podpisa     | nych kontrolek Ad              | tiveX (niezabe        | zpieczone  |
| (           | Monituj (zaleca       | ine)                           |                       |            |
| (           | Włącz (niezabe        | ezpieczone)                    |                       | -          |
| •           | Mulaca<br>III         |                                |                       | F          |
| F7miany a   | octana worowada       |                                | , un chomioniu        | komputora  |
| Zittidity Z | ostaną wprowauzo      |                                | r ul uci lomieniu     | Komputera  |
| esetowan    | ie ustawień niesta    | ndardowych                     |                       |            |
|             | Średnio-wysoki        | (domyślnie)                    | -                     | Resetui    |
| esetuj do:  | Di Curilo VV y Sola   | (domysinic)                    |                       | neoclajini |
| esetuj do:  | 1.5                   |                                |                       |            |

# Używając przeglądarki Internet Explorer wchodzimy w ustawienia rejestratora

| @ http://192.168.1.10/ | D-0 | Surveillance WEB | ×                   | Incoment Incoments |
|------------------------|-----|------------------|---------------------|--------------------|
|                        |     |                  |                     |                    |
|                        |     |                  |                     |                    |
|                        |     |                  |                     |                    |
|                        |     |                  |                     |                    |
|                        |     |                  |                     |                    |
|                        |     |                  |                     |                    |
|                        |     |                  |                     |                    |
|                        |     |                  |                     |                    |
|                        |     |                  |                     |                    |
|                        | -   |                  |                     |                    |
|                        | -   |                  |                     |                    |
|                        |     | User Nar         | ne <mark>adm</mark> | in                 |
|                        |     | Passwo           | rd                  |                    |
|                        |     |                  |                     |                    |
|                        |     |                  |                     | Login              |
|                        |     |                  |                     |                    |

Wymagania: w celu automatycznego wyszukania kamer wszystkie urządzenia muszą pracować w tej samej podsieci, tj. posiadać adresy np.: rejestrator 192.168.1.220, kamera1 192.168.1.221, kamera2 192.168.1.222, kamera3 192.168.1.222 itd.

### Logujemy się do rejestratora

| 🥭 http://192.168.1.230.555 🔎 🗝 🖒 | Ø NETSurveillance WEB        | ×  |           | <b>n</b> 7  |
|----------------------------------|------------------------------|----|-----------|-------------|
|                                  |                              |    | Language: | <b>&gt;</b> |
|                                  |                              |    |           |             |
|                                  |                              |    |           |             |
|                                  |                              | vi |           | -           |
| User Nar<br>Passwo               | me <mark>admin</mark><br>ord |    |           |             |
|                                  | Login                        |    |           |             |
| 1000                             |                              |    | 100       |             |

### Wybieramy *DeviceCfg*

| D-0 | 🗿 NETSurveillance WEB | ×        |                                                                                      |
|-----|-----------------------|----------|--------------------------------------------------------------------------------------|
| Log | DeviceCfg             | LocalCfg | Log Out                                                                              |
| _   | _                     |          |                                                                                      |
|     |                       |          |                                                                                      |
|     |                       |          |                                                                                      |
|     |                       |          |                                                                                      |
|     |                       |          |                                                                                      |
|     |                       |          |                                                                                      |
|     |                       |          |                                                                                      |
|     | ₽÷Ċ<br>Log            | P → C    | P ← O       Ø NETSurveillance WEB       ×         Log       DeviceCfg       LocalCfg |

# Kolejno wybieramy *Setting* → *Advanced* → *ChannelType*

W przypadku rejestratora hybrydowego w tym miejscu wybieramy stosunek ilości kamer cyfrowych do analogowych. Klikamy OK.

#### Wybieramy *Setting* $\rightarrow$ *Advanced* $\rightarrow$ *Digital Channel*

Wybieramy kanał - Channel, dla którego będziemy szukać kamery i zaznaczamy Enable.

| Device config          |                      |             |            | 8 |
|------------------------|----------------------|-------------|------------|---|
| Setting -> Advanced -> | > Digital Channel    |             |            |   |
| Channel 1              | Enable               |             |            |   |
| Time Time Zor          | ne 🔽 Decode Or       | rder Middle | •          |   |
| Connect mode Single co | nnec                 |             |            |   |
| Network                | D. I. T. UDALL       |             |            |   |
| NO. Configuratio       | Device Type   IP Add | ress        | Remote cha |   |
|                        |                      |             |            |   |
|                        |                      |             |            |   |
|                        |                      |             |            |   |
|                        |                      |             |            |   |
|                        |                      |             |            |   |
|                        |                      |             |            |   |
| •                      | m                    |             | •          |   |
| Add Delet              | e                    |             |            |   |
|                        | Refresh              | ОК          | Cancel     |   |
|                        |                      |             |            |   |
|                        |                      |             |            |   |

Następnie klikamy Add i w kolejnym oknie przycisk Search

|               |              |                              |         | and the second second second second second second second second second second second second second second second |
|---------------|--------------|------------------------------|---------|----------------------------------------------------------------------------------------------------|
| Configuration | chConfig1    |                              |         |                                                                                                    |
| Device Type   | IPC          | <ul> <li>Protocol</li> </ul> | NETIP   | •                                                                                                    |
| Remote channe | 1            |                              |         |                                                                                                    |
| IP Address    |              |                              | Netwo   | ork                                                                                                    |
| Port          | 34567        |                              |         |                                                                                                    |
| User Name     | admin        | Password                     |         |                                                                                                    |
| Protocol      | NETIP        | ✓ Search                     |         |                                                                                                    |
| NO. Dev       | ice Name Dev |                              | Address | Port                                                                                                    |
|               |              |                              |         |                                                                                                    |
|               |              |                              |         |                                                                                                    |
|               |              |                              |         |                                                                                                    |
|               |              |                              |         |                                                                                                    |
|               |              |                              |         |                                                                                                    |
|               |              | Ť.                           | ~       | Capital                                                                                                    |

Klikamy podwójnie na wyszukanej kamerze, którą chcemy dodać, wpisujemy ewentualne hasło do kamery w miejscu: *password* i klikamy OK.

| Configuration  | chConfig1   | _         |            |      |
|----------------|-------------|-----------|------------|------|
| Device Type    | IPC         | Protocol  | NETIP      | •    |
| Remote channel | 1           |           |            |      |
| IP Address     | 192.168.1.1 | 0         | Network    |      |
| Port           | 34567       |           |            |      |
| User Name      | admin       | Password  |            |      |
| Protocol       | NETIP       | ✓ Search  | (          |      |
| NO. Devi       | ce Name De  | vice Info | IP Address | Port |
|                |             |           |            |      |
|                |             |           |            |      |
|                |             |           |            |      |
| < [            |             | m         |            |      |

Mamy dodaną pierwszą kamerę. W ten sam sposób postępujemy przy dodawaniu kolejnych. Wybieramy tylko inny numer kanału

| Device config                                                | 8 |
|--------------------------------------------------------------|---|
| Setting -> Advanced -> Digital Channel                       |   |
| Channel 1   Time 1   2 Decode Order   Connect mode 3   4 All |   |
| NO. Configuratio Device Type IP Address Remote cha           |   |
| ✓ 1 chConfig1 IPC 192.168.1.10 1                             |   |
|                                                              |   |
|                                                              |   |
| Add Delete                                                   |   |
| Refresh OK Cancel                                            |   |